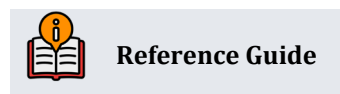

# AuditLink Abnormal Activity Monitoring – Member

# Group

Member Group Monthly Process

# **INSIDE THIS GUIDE:**

This guide describes the process for configuring and monitoring the Member Groups option within the abnormal activity monitoring toolset. This option compares individual member activity against norms for the entire membership.

Last Revision date: May 16, 2025

Find other Reference Materials page on our website: https://www.cuanswers.com/resources/doc/cubase-reference/

Start your online help journey here: https://help.cubase.org/cubase/Welcome.htm

CU\*BASE<sup>®</sup> is a registered trademark of CU\*Answers, Inc.

# **Table of Contents**

| Configuring Abnormal Activity Settings                     |
|------------------------------------------------------------|
| Before You Begin3                                          |
| Setting Up Member Groups3                                  |
| Adding Origin Groups4                                      |
| Determining Accurate Transaction Ranges7                   |
| Sampling/Comparison Dashboard7                             |
| Monitoring Activity for a Member Group                     |
| Run the Tool                                               |
| Filter by High Risk                                        |
| Performing the Monitoring                                  |
| View Members with Certain Due Diligence Flag11             |
| Flag Members in a Certain Age Range12                      |
| Go to Inquiry Screen of a Specific Member on List          |
| Review Tracker Conversations of a Specific Member on List  |
| View Transaction Information for a Specific Member on List |
| View Configuration Settings                                |
| Document Your Review                                       |

# Introduction

The goal of the abnormal activity monitoring tool is to provide credit unions with a method for identifying and examining anomalous activity at the member level. When configured to a credit union's specifications, the CBX tool can be used to monitor members with transactions outside the range of what is considered normal activity. The tool sifts through a month's worth of data across the credit union's entire membership, and members with an abnormal number or dollar amount of transactions will populate the dashboard.

FFIEC guidance urges financial institutions to perform this monitoring but proving that it is being done is even more critical. By incorporating the use of other CBX features such as the Member Tracker System and Due Diligence Codes, your credit union can document and evidence the review of suspicious activity—all within the system.

The CU\*Answers AuditLink team is here to assist at any time. Find us, contact us, and learn more via <u>The Store</u> | <u>The Website</u> | <u>Email</u>

## **Before You Begin**

First categorize your members into specific groups by membership designations with similar patterns of activity. Individual and organizational accounts should be grouped accordingly.

- 1. Based on the composition of your membership, determine which member designations need to be added to a member group. The following member groups are recommended (as applicable): Individual, Business, and Fiduciary.
- 2. Determine which types of transactions (origins) you would like to monitor for each member group.
  - Additional origin codes can be added at your discretion, but at a minimum, the following origins should be setup for each member group: ACH, ATM, Debit Card, Credit Card (if online), Audio Response and Wire Transfers.

IMPORTANT NOTE ABOUT WHAT THE TOOL IS **NOT** DESIGNED FOR: Use of the abnormal activity monitoring tool is **not** intended to replace monitoring of accounts that are already known to the credit union. The purpose of the tool is to uncover new suspicious activity.

## **Setting Up Member Groups**

To set up member groups, access **Tool #101** *Abnormal Activity Monitoring Config*. Select to configure Member Groups (compare members to norms for the group).

| compare Abnormal Activity Momenting Settings (1001#101 > Member droups) |      |                 |                       |                            |  |  |  |  |  |
|-------------------------------------------------------------------------|------|-----------------|-----------------------|----------------------------|--|--|--|--|--|
| Configure Abnormal Activity Monitoring Settings                         |      |                 |                       |                            |  |  |  |  |  |
|                                                                         |      |                 |                       |                            |  |  |  |  |  |
| Add Member Groupin                                                      | ng > | Set Up M        | ember Groups to Monit | or                         |  |  |  |  |  |
| Data Source                                                             |      | Options.        |                       | $\uparrow \checkmark$      |  |  |  |  |  |
|                                                                         |      | Member<br>Group | Description           | Membership<br>Designations |  |  |  |  |  |
|                                                                         |      | 01              | INDIVIDUAL            | 1 selected                 |  |  |  |  |  |
|                                                                         |      | 02              | FIDUCIARY             | 5 selected                 |  |  |  |  |  |
|                                                                         |      | 03              | NEAR STRUCT.          | 14 selected                |  |  |  |  |  |
|                                                                         |      | 04              | BUSINESS              | 3 selected                 |  |  |  |  |  |
|                                                                         |      | 05              | 100K                  | 22 selected                |  |  |  |  |  |
|                                                                         |      |                 |                       |                            |  |  |  |  |  |

#### Configure Abnormal Activity Monitoring Settings (Tool #101 > Member Groups)

- 1. Select Add Member Grouping.
- 2. In the *Description* field, enter the name you would like to give the group.

#### **Configure Abnormal Activity Monitoring Settings (Tool #101 > Member Groups > Add Member Grouping)**

| Member group 06 Description | Set Up Member ( | Groups to Monitor                     |  |
|-----------------------------|-----------------|---------------------------------------|--|
| Description                 | Member group    | 06                                    |  |
|                             | Description     |                                       |  |
|                             |                 | · · · · · · · · · · · · · · · · · · · |  |

3. Use Select next to the Used for monitoring membership designation(s) field.

Membership Designations Selection (Tool #101 > Member Groups > Add Member Grouping > Select)

| ČB× N         | Nembership Designations Selection                  |
|---------------|----------------------------------------------------|
|               |                                                    |
| Jump to desc  | Stription starting with Jump to code starting with |
| Search for de | scription containing # of records 35               |
| Select        | Select All Unselect All                            |
| Code          | Description                                        |
| BV            | ELECTRONIC                                         |
| СВ            | CANNABIS-BIZ                                       |
| CO            | Corporation                                        |
| CR            | Conservatorship                                    |
| CS            | Custodial                                          |
| DH            | TUSCOLA DHHS                                       |
| ES            | Estate                                             |

In order to be as efficient as possible when monitoring members, a best practice is to avoid including the same Membership Designation Code in more than one group. This ensures you do not monitor the same member more than once.

### **Adding Origin Groups**

After you have set up member groups, you can now add origin types.

- 1. Double-click on the member group (shown above).
- 2. Select Add Origin Group to select the origin (transaction type) you would like to monitor.

#### Configure Abnormal Activity Monitoring Settings (Tool #101 > Member Groups > Add Member Grouping)

| Configure Abnormal Activity Monitoring Settings |                                                        |  |  |  |  |  |  |  |
|-------------------------------------------------|--------------------------------------------------------|--|--|--|--|--|--|--|
|                                                 |                                                        |  |  |  |  |  |  |  |
| Add Origin Group                                | Set Up Member Groups to Monitor                        |  |  |  |  |  |  |  |
| Data Source                                     | Member group 06                                        |  |  |  |  |  |  |  |
|                                                 | Description                                            |  |  |  |  |  |  |  |
|                                                 | Used for monitoring membership designation(s) Select @ |  |  |  |  |  |  |  |
|                                                 | Options                                                |  |  |  |  |  |  |  |

3. Use the **Select** button next to the *Transaction origin codes* field.

| ember group         | 06 M | ORTGAGE   |            |                 |                |  |
|---------------------|------|-----------|------------|-----------------|----------------|--|
| rigin group descrip | ion  |           | Transactio | on origin codes | Select 🔍       |  |
|                     |      | Transacti | ion Counts | Combined Trar   | saction Amount |  |
| Level               | Fr   | om        | То         | From            | То             |  |
| NORMAL              |      | 0         |            | 0               | 0              |  |
| ABNORMAL            |      | 0         |            | 0               | 0              |  |
| HIGH RISK           |      | 0         | 9,999,999  | 0               | 999,999,999    |  |

4. Select the origin (transaction type). It is recommended that you set up the same origins for each member group that you create.

Tool #101 > Member Groups > Add Member Grouping > Add Origin Group > Select

| )<br>B×                    | Drigin Code Selection                                                                   |
|----------------------------|-----------------------------------------------------------------------------------------|
| Jump to de<br>Search for d | cription starting with Jump to code starting with escription containing # of records 23 |
| Select                     | Select All Unselect All                                                                 |
| Code                       | Description                                                                             |
| 01                         | TELLER PROCESSING                                                                       |
| 02                         | SHARE DRAFT/CHECK PROCESSING                                                            |
| 03                         | LOAN DEPARTMENT PROCESSING                                                              |
| 04                         | DIRECT/MAIL POSTING                                                                     |
| 05                         | PAYROLL PROCESSING                                                                      |
| 07                         | MEMBER TRANSFERS                                                                        |

#### Now perform the following actions on the screen shown below:

| - Activity Monitoring  | Setti   | ngs by Origin Gi | roup       |                 |                |                |          |
|------------------------|---------|------------------|------------|-----------------|----------------|----------------|----------|
| Set Up Member Group    | os to I | Monitor          |            |                 |                |                |          |
| Member group           | 06      | MORTGAGE         |            |                 |                |                |          |
| Drigin group descripti | on      | ACH              | Transactio | on origin codes | 1 Selected 🕀   |                |          |
|                        |         | Transaction      | Counts     | Combined Tran   | saction Amount |                |          |
| Level                  |         | From             | То         | From            | То             |                |          |
| NORMAL                 |         | 0                | 70         | 0               | 10,000         |                |          |
| ABNORMAL               |         | 0                | 150        | 0               | 25,000         |                |          |
| HIGH RISK              |         | 0                | 9,999,999  | 0               | 999,999,999    |                |          |
|                        |         |                  |            |                 |                |                |          |
|                        |         |                  |            |                 |                |                |          |
|                        |         |                  |            | Data Source     |                |                |          |
| ← → ↑ ⋒                | രാ      | 6 0 <b>6</b>     | 9          |                 | Ø              | ) Let Us Know! | FR (4561 |

- 5. In the Origin group description field, enter a description for your origin group.
- 6. In the To fields under the Transaction Counts heading, enter the highest number of transactions that your credit union considers to be normal, abnormal, and high-risk.
- 7. In the To fields under the Combined Transaction Amount heading, enter the highest dollar amount of transactions that your credit union considers to be normal, abnormal, and highrisk for the type of membership(s) and transaction(s) you're planning to monitor.
- 8. Use Enter to save your changes.

Configure Abnormal Activity Monitoring Settings (Tool #101 > Member Groups > Add Member Grouping)

| Configure Abnor  | mal Activity N   | Ionitoring Settings            |              |               |           |                |               |  |
|------------------|------------------|--------------------------------|--------------|---------------|-----------|----------------|---------------|--|
| Save/I Indate    | Cat IIn Mambar   | Croupe to Monitor              |              |               |           |                |               |  |
| Add Origin Crown | Member group     |                                |              |               |           |                |               |  |
|                  | Description      | MORTGAGE                       |              |               |           |                |               |  |
| Data Source      | Used for monitor | ring membership designation(s) | 1 Selected ⊕ |               |           |                |               |  |
|                  | Options          | -                              |              |               |           |                |               |  |
|                  |                  |                                |              | Transaction ( | Count     | Combined Trans | action Amount |  |
|                  | Origins          | Origin Codes                   | Risk Level   | From          | То        | From           | То            |  |
|                  | ACH              | 0 selected                     | NORMAL       | 0             | 70        | 0              | 10,000        |  |
|                  |                  |                                | ABNORMAL     | 71            | 150       | 10,001         | 25,000        |  |
|                  |                  |                                | HIGH RISK    | 151           | 9,999,999 | 25,001         | 999,999,999   |  |
|                  | СС               | 1 selected                     | NORMAL       | 0             | 55        | 0              | 3,500         |  |
|                  |                  |                                | ABNORMAL     | 56            | 79        | 3,501          | 9,000         |  |
|                  |                  |                                | HIGH RISK    | 80            | 9,999,999 | 9,001          | 999,999,999   |  |

9. Add the rest of your origin groups by again selecting Add Origin Group. If you are satisfied with your configuration settings, click **Save/Update**.

#### Tool #101 > Member Groups > Add Member Grouping > Add Origin Group

# **Determining Accurate Transaction Ranges**

For assistance in figuring out the transaction ranges that your credit union considers "normal," "abnormal," and "high-risk,", refer to the Sample/Comparison Dashboard outlined below.

- When considering transaction numbers for a normal range, keep in mind that the Combined Transaction Amount fields count all debits and credits together. For example, a credit of \$100 and a debit of \$100 will equal two transactions and \$200 of money moved.
- Also keep in mind that different membership types will have different amounts, and for this reason, the norms must be set up differently. For example, organizational accounts typically deposit significantly more checks than individual members do.
- Figuring out your ranges may require multiple adjustments. As you begin using the monitoring tool, you will learn more about how many "hits" you get. With this information, you may need to either narrow to minimize false positives or expand to catch a broader range of activity.

# Sampling/Comparison Dashboard

A useful tool in helping you determine transaction ranges is the Transaction Activity Summary Compare sampling dashboard.

1. To access this dashboard, use **Tool #775** Sample Transactions by Delivery Channel.

| Member Analysis - Transaction Activity 022025 |                         |                                                                               |  |  |  |  |  |
|-----------------------------------------------|-------------------------|-------------------------------------------------------------------------------|--|--|--|--|--|
|                                               | Month/year<br>Branch ID | Feb 2025     Filter     Individual     Organization       00     All Branches |  |  |  |  |  |
|                                               |                         | Analysis Method                                                               |  |  |  |  |  |
|                                               | Go!                     | Teller Processing                                                             |  |  |  |  |  |
|                                               | Go!                     | Loan Department Processing                                                    |  |  |  |  |  |
|                                               | Go!                     | Share draft/check processing                                                  |  |  |  |  |  |
|                                               | Go!                     | Atm/debit (pin) processing                                                    |  |  |  |  |  |
|                                               | Go!                     | Online banking/audio response                                                 |  |  |  |  |  |
|                                               | Go!                     | Online Credit Card Processing                                                 |  |  |  |  |  |
|                                               | Go!                     | Teller Automation Equipment                                                   |  |  |  |  |  |
|                                               | Go!                     | RTP Processing                                                                |  |  |  |  |  |
|                                               | Go!                     | FEDNOW Processing                                                             |  |  |  |  |  |

Member Analysis - Transaction Activity (Tool #775)

2. Drill down by origin code to see the number of transactions by member during the previous month by selecting **Go!** next to the origin.

Member Analysis - Transaction Activity (Tool #775 > Go!)

| Member Analysis - Transaction Activity |                                                  |             |                   |  |  |  |  |  |
|----------------------------------------|--------------------------------------------------|-------------|-------------------|--|--|--|--|--|
| Export                                 | Month/year Feb 2025<br>Branch ID 00 All Branches | # Records 0 | Filter All        |  |  |  |  |  |
| Member Connect Summary Compare         | Account Orig                                     | Name        | # of Transactions |  |  |  |  |  |
| Common Bonds                           |                                                  |             |                   |  |  |  |  |  |
|                                        |                                                  |             |                   |  |  |  |  |  |

3. Select **Summary Compare**. You will then be brought to the Transaction Activity Summary Compare dashboard shown below. This screen provides a range of transactions by dollars.

Transaction Activity Summary Compare (Tool #775 > Go! > Summary Compare)

| Transaction Activity Summary Compare |   |        |                |           |           |         |             |          |        |            |            |            |            |
|--------------------------------------|---|--------|----------------|-----------|-----------|---------|-------------|----------|--------|------------|------------|------------|------------|
|                                      |   |        | _              | _         | _         | _       | _           | _        | _      | _          | _          | _          | _          |
| Origin 01                            | Œ |        | Compare period | i 1 ~     | to period | 2 ~ Ite | ems to comp | are Debi | ts \$  | ~ Di       | fference > | 1,000      |            |
|                                      |   |        | L              | ast Month |           | Тwo     | Months Ago  |          | Three  | Months Ago |            |            |            |
| Account                              | # | Origin | Debits         | Credits   | # Tran    | Debits  | Credits     | # Tran   | Debits | Credits    | # Tran     | Percent    | Difference |
|                                      | Ð | 1      | 209,707        | 419,414   | 3         | 10      | 1,545       | 5        |        | 0          |            | 20,969.70% | 209,697    |
|                                      | Ð | 1      | 120,981        | 135,128   | 24        | 10      | 15          | 2        |        | 0          |            | 12,097.10% | 120,971    |
|                                      | Ð | 1      | 92,313         | 123,743   | 6         | 10      | 182,498     | 5        |        | 0          |            | 9,230.30%  | 92,303     |
|                                      | Ð | 1      | 35,000         | 0         | 1         | 4       | 4           | 2        |        | 0          |            | 8,749.00%  | 34,996     |
|                                      | Ð | 1      | 57,003         | 915       | 5         | 10      | 300         | 3        |        | 0          |            | 5,699.30%  | 56,993     |
|                                      | Ð | 1      | 279,271        | 279,271   | 6         | 100     | 0           | 1        |        | 0          |            | 2,791.71%  | 279,171    |
|                                      | Ð | 1      | 53,193         | 78,881    | 11        | 25      | 11,335      | 7        | 10,000 | 23,792     | 10         | 2,126.72%  | 53,168     |
|                                      | Ð | 1      | 3,352          | 7,845     | 10        | 2       | 11,853      | 3        |        | 0          |            | 1,675.00%  | 3,350      |

# **Monitoring Activity for a Member Group**

## **Run the Tool**

Use Tool #537 Monitor Abnormal Transaction Activity and perform the following actions:

1. Select the Member groups (compare members to norms for the group) option.

#### Monitor Abnormal Activity (Tool #537)

| 🔀 CBX - Mor                                                       | CBX - Monitor Abnormal Activity |                                                        |  |  |  |  |  |  |  |  |  |  |
|-------------------------------------------------------------------|---------------------------------|--------------------------------------------------------|--|--|--|--|--|--|--|--|--|--|
| Work with                                                         | ۲                               | Member groups (compare members to norms for the group) |  |  |  |  |  |  |  |  |  |  |
| O Transaction patterns (compare members to norms for that member) |                                 |                                                        |  |  |  |  |  |  |  |  |  |  |
|                                                                   |                                 |                                                        |  |  |  |  |  |  |  |  |  |  |
|                                                                   |                                 |                                                        |  |  |  |  |  |  |  |  |  |  |

2. Use the lookup button next to the Member group to monitor field.

← → ↑ (!) ⊘ (i) ? @

(7169)

| Monitor Abno      | ormal Activity Across Member Group                           | S        |        |                                                          |                                         |                           |                            |          |
|-------------------|--------------------------------------------------------------|----------|--------|----------------------------------------------------------|-----------------------------------------|---------------------------|----------------------------|----------|
| View Risk Level   | Member group to monitor                                      | Q        |        | Monitoring settings are ba                               | ased on a date ran                      | ge of 1 month of activity |                            |          |
| ixport            | Monitor transactions from Cur<br>Flag if member age is below | or above |        | Include all activity for mer<br>Show most recent notes f | nbers with Due Dil<br>or these memo typ | igence flag<br>pe(s)      | Selected ପ୍<br>Selected ପ୍ |          |
| lember Connect    | * Highlighted name = Employee                                |          |        |                                                          |                                         |                           |                            |          |
| efresh            | Options •                                                    |          |        |                                                          |                                         |                           |                            | <b>(</b> |
| ommon Bonds       | DD Account Member Name                                       | Age      | Origin | # of Trans                                               | Trans Dollars                           | Avg Trans Amt Risk Level  | Last AT Ti                 | kr By    |
| iew Configuration |                                                              |          |        |                                                          |                                         |                           |                            |          |
| Jata Source       |                                                              |          |        |                                                          |                                         |                           |                            |          |

3. Select the member group. Either double-click the member group on which you would like to run the tool or highlight the member group and use **Select**.

Mbr Group Selection: Abnormal Activity (Tool #537 > Member Groups > Member Group to Monitor Lookup)

| Ç8×          | br Group Selection: Abnormal Activity           |
|--------------|-------------------------------------------------|
|              |                                                 |
| Jump to de   | iption starting with Jump to code starting with |
| Search for o | cription containing # of records 5              |
| Select       | Description                                     |
| 1            | INDIVIDUAL                                      |
| 2            | FIDUCIARY                                       |
| 3            | NEAR STRUCT.                                    |
| 4            | BUSINESS                                        |
| 5            | 100K                                            |

On the next screen, Monitor Abnormal Activity Across Member Groups, you are now able to view transaction information (total transactions, total dollar amounts, and average dollar amounts) for the transaction(s) and membership type(s) configured for this member group.

Monitor Abnormal Activity Across Member Groups (Tool #537 > Member Groups)

| < Level      | Member<br>Monitor t<br>Flag if m | group to monitor<br>transactions from<br>ember age is below | 3rd Month Prior | NDIVIDUAL | <br> <br>! | Monitoring settings are bas<br>include all activity for mem<br>Show most recent notes fo | sed on a date rang<br>bers with Due Dili<br>r these memo typ | ge of 1 month of activity<br>igence flag<br>ve(s) | Selected @<br>Selected @ |
|--------------|----------------------------------|-------------------------------------------------------------|-----------------|-----------|------------|------------------------------------------------------------------------------------------|--------------------------------------------------------------|---------------------------------------------------|--------------------------|
| r Connect    | * Highlig                        | ghted name = Employee                                       |                 |           |            |                                                                                          |                                                              |                                                   |                          |
| 1            | Options                          |                                                             |                 |           |            |                                                                                          |                                                              |                                                   | l                        |
| ion Bonds    | DD                               | Account Member Nam                                          | ie              | Age       | Origin     | # of Trans                                                                               | Trans Dollars                                                | Avg Trans Amt Risk Level                          | Last AT Tkr              |
|              | 1                                |                                                             |                 | 57        | ATM/DEBI   | 66                                                                                       | 5034                                                         | 76 HIGH RISK                                      | OP 02/14/25              |
| eport        | 1                                |                                                             |                 | 51        | ATM/DEBI   | 26                                                                                       | 1176                                                         | 45 ABNORMAL                                       | OP 02/14/25              |
| onfiguration | 1                                |                                                             |                 | 41        | ATM/DEBI   | 42                                                                                       | 2191                                                         | 52 ABNORMAL                                       | OP 02/14/25              |
|              | 1                                |                                                             |                 | 47        | ATM/DEBI   | 40                                                                                       | 2555                                                         | 63 ABNORMAL                                       | OP 02/14/25              |
| Juice        | 0                                |                                                             |                 | 56        | ATM/DEBI   | 26                                                                                       | 1529                                                         | 58 ABNORMAL                                       | OP 02/14/25              |
|              | 0                                |                                                             |                 | 61        | DEBIT CA   | 13                                                                                       | 18302                                                        | 1407 HIGH RISK                                    | OP 02/14/25              |
|              |                                  |                                                             |                 |           | ONLINE B   | 13                                                                                       | 248654                                                       | 19127 HIGH RISK                                   |                          |
|              | 0                                |                                                             |                 | 71        | CREDIT C   | 81                                                                                       | 2754                                                         | 34 ABNORMAL                                       | OP 02/14/25              |
|              | 0                                |                                                             |                 | 70        | ACH NETW   | 14                                                                                       | 55390                                                        | 3956 ABNORMAL                                     | OP 02/14/25              |
|              |                                  |                                                             |                 |           | ONLINE B   | 10                                                                                       | 88750                                                        | 8875 ABNORMAL                                     |                          |

Member activity will appear on the dashboard as "abnormal" or "high risk" based on the member's transaction count and/or total transaction dollars.

Keep in mind that you will only see the transaction types (origins) that were configured for this member group (e.g., ACH, ATM, debit card, credit card, etc.).

## Filter by High Risk

You will need to filter the Risk Level column to only display the accounts showing "high risk".

To do that:

1. Select View Risk Level.

Monitor Abnormal Activity Across Member Groups (Tool #537 > Member Groups)

| View Risk Level    | Member group to monitor                                            |        |         |  |  |  |
|--------------------|--------------------------------------------------------------------|--------|---------|--|--|--|
| Export             | Monitor transactions from 3rd Month                                | Prior  |         |  |  |  |
| Member Connect     | Flag if member age is below or ab<br>* Highlighted name = Employee | love   |         |  |  |  |
| Refresh            | Options 👻                                                          |        |         |  |  |  |
| Common Bonds       | DD Account Member Name                                             | Age Or | igin    |  |  |  |
| Print Poport       | 1                                                                  | 57 AT  | M/DEBI  |  |  |  |
|                    | 1                                                                  | 51 AT  | M/DEBI  |  |  |  |
| View Configuration | 1                                                                  | 41 AT  | M/DEBI  |  |  |  |
| Data Source        | 1                                                                  | 47 AT  | M/DEBI  |  |  |  |
|                    | 0                                                                  | 56 AT  | M/DEBI  |  |  |  |
|                    | 0                                                                  | 61 DE  | BIT CA  |  |  |  |
|                    |                                                                    | 10     | NLINE B |  |  |  |

2. Select the High risk only radial button.

← → ↑ (!) 𝖉 (i) ? @

Select Risk Level to View (Tool #537 > Member Groups > View Risk Level)

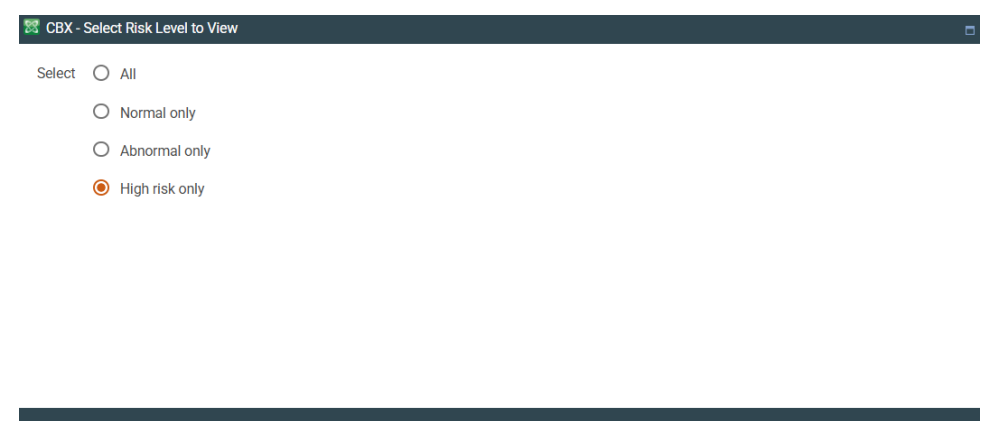

3. Use Enter.

(7170)

| View Risk Level    | Member group to monitor |                                        | 0001 Q INI                  | DIVIDUAL |          | Monitoring settings are based on a date range of 1 month of activity |                                           |                       |            |                   |                       |
|--------------------|-------------------------|----------------------------------------|-----------------------------|----------|----------|----------------------------------------------------------------------|-------------------------------------------|-----------------------|------------|-------------------|-----------------------|
| Export             | Monitor t<br>Flag if me | ransactions from<br>ember age is below | 3rd Month Prior<br>or above | ~        |          | Include all activity for m<br>Show most recent notes                 | embers with Due Di<br>s for these memo ty | ligence flag<br>pe(s) |            | Selected ®        |                       |
| Member Connect     | * Highliq               | hted name = Employee                   |                             |          |          |                                                                      |                                           |                       |            |                   |                       |
| Refresh            | Options.                |                                        |                             |          |          |                                                                      |                                           |                       |            |                   | $\uparrow \downarrow$ |
| Common Bonds       | DD                      | Account Member Name                    | e                           | Age      | Origin   | # of Trans                                                           | Trans Dollars                             | Avg Trans Amt         | Risk Level | Last AT T         | kr By                 |
| Print Report       | 1                       |                                        |                             | 57       | ATM/DEBI | 66                                                                   | 5034                                      | 76                    | HIGH RISK  | OP 02/14/2        | 25 'Q                 |
|                    | 0                       |                                        | _                           | 61       | DEBIT CA | 13                                                                   | 18302                                     | 1407                  | HIGH RISK  | OP 02/14/         | 25 'Q                 |
| View Configuration |                         |                                        |                             |          | ONLINE B | 13                                                                   | 248654                                    | 19127                 | HIGH RISK  |                   |                       |
| Data Source        | 0                       |                                        |                             | 67       | ONLINE B | 6                                                                    | 300263                                    | 50043                 | HIGH RISK  | OP 02/14/         | 25 'Q                 |
|                    | 0                       |                                        |                             | 69       | CREDIT C | 44                                                                   | 18270                                     | 415                   | HIGH RISK  | OP 02/14/         | 25 'Q                 |
|                    |                         |                                        |                             |          | ONLINE B | 12                                                                   | 138380                                    | 11531                 | HIGH RISK  |                   |                       |
|                    | 0                       |                                        |                             | 58       | DEBIT CA | 187                                                                  | 11715                                     | 62                    | HIGH RISK  | OP 02/14/         | 25 'Q                 |
|                    | 0                       |                                        |                             | 69       | ACH NETW | 8                                                                    | 88551                                     | 11068                 | HIGH RISK  | OP 02/14/         | 25 'Q                 |
|                    | 0                       |                                        |                             | 71       | ACH NETW | 7                                                                    | 166378                                    | 23768                 | HIGH RISK  | OP 02/14/         | 25 'Q                 |
|                    | 0                       |                                        |                             | 44       | DEBIT CA | 98                                                                   | 13296                                     | 135                   | HIGH RISK  | OP 02/14/         | 25 'Q                 |
|                    | 0                       |                                        |                             | 44       | ATM/DEBI | 59                                                                   | 5458                                      | 92                    | HIGH RISK  | OP 02/14/         | 25 'Q                 |
|                    | 0                       |                                        |                             | 45       | ATM/DEBI | 54                                                                   | 2350                                      | 43                    | HIGH RISK  | OP 02/14/         | 25 'Q                 |
|                    | 0                       |                                        |                             | 64       | ONLINE B | 4                                                                    | 120000                                    | 30000                 | HIGH RISK  | OP 02/14/         | 25 'Q                 |
|                    | 0                       |                                        |                             | 64       | ATM/DEBI | 85                                                                   | 3747                                      | 44                    | HIGH RISK  | OP 02/14/         | 25 'Q                 |
|                    | 0                       |                                        |                             | 55       | ONLINE B | 14                                                                   | 244180                                    | 17441                 | HIGH RISK  | OP 02/14/         | 25 'Q                 |
|                    | 0                       |                                        |                             | 69       | CREDIT C | 142                                                                  | 2695                                      | 18                    | HIGH RISK  | OP 02/14/         | 25 'Q                 |
|                    | Options.                |                                        |                             |          |          |                                                                      |                                           |                       |            |                   | $\uparrow \downarrow$ |
|                    |                         |                                        |                             |          |          |                                                                      |                                           |                       |            | Total # records   | 1,591                 |
|                    |                         |                                        |                             |          |          |                                                                      |                                           |                       |            | Total # abnormal  | 0                     |
|                    |                         |                                        |                             |          |          |                                                                      |                                           |                       |            | Total # high risk | 1,591                 |

Take note that the number of records shown in the lower right-hand corner of the dashboard will adjust to reflect only the number of accounts with a high-risk level.

# Performing the Monitoring

When monitoring abnormal activity among members, you have several options of how to view and what to do with the information on the Abnormal Activity dashboard. These options are explained below.

# **View Members with Certain Due Diligence Flag**

Monitor activity for memberships you have marked for special attention using the configurable Due Diligence flag. Select which members to view, and the system will display just those members within the member group with the due diligence flag you select.

Additionally, feature will show all transaction activity for those members, even if the counts/dollar amount of transactions fell within your configured "normal" range.

1. Click the **Select** button next to the field Include all activity for members with Due Diligence flag.

#### **Due Diligence Selection (Tool #537 > Member Groups > Due Diligence Flag Select)**

| Ç¥×                                                          | Due Diligence Selection        |  |  |  |  |  |  |  |
|--------------------------------------------------------------|--------------------------------|--|--|--|--|--|--|--|
|                                                              |                                |  |  |  |  |  |  |  |
| Jump to description starting with Jump to code starting with |                                |  |  |  |  |  |  |  |
| Search for description containing # of records 10            |                                |  |  |  |  |  |  |  |
| Select                                                       | Select All Unselect All        |  |  |  |  |  |  |  |
|                                                              |                                |  |  |  |  |  |  |  |
| Code                                                         | Description                    |  |  |  |  |  |  |  |
| 0                                                            | DO NOT USE                     |  |  |  |  |  |  |  |
| 1                                                            | NOT HIGH RISK                  |  |  |  |  |  |  |  |
| 2                                                            | HIGH RISK                      |  |  |  |  |  |  |  |
| 3                                                            | DUE DILIGENCE CODE 3           |  |  |  |  |  |  |  |
| 4                                                            | DUE DILIGENCE CODE 4           |  |  |  |  |  |  |  |
| 5                                                            | DUE DILIGENCE CODE 5           |  |  |  |  |  |  |  |
| 6                                                            | DUE DILIGENCE CODE 6           |  |  |  |  |  |  |  |
| 7                                                            | ABNORMAL REVIEWED - NOT SUSPIC |  |  |  |  |  |  |  |
| 8                                                            | ABNORMAL REVIEWED - MONITOR    |  |  |  |  |  |  |  |
| 9                                                            | DUE DILIGENCE CODE 9           |  |  |  |  |  |  |  |
|                                                              |                                |  |  |  |  |  |  |  |

- 2. From the list of Due Diligence codes, either double-click the code you would like to filter by or select the code and click **Select**.
  - Due Diligence Codes can be configured via Tool #247 Configure Due Diligence Codes.

#### Flag Members in a Certain Age Range

This feature was developed to help you identify members that may be more susceptible to fraud, such as minors or elderly members.

| Monitor Abnormal Activ | ity Across Member  | r Grouns (Too | l #537 > Membe | er Grouns) |
|------------------------|--------------------|---------------|----------------|------------|
| Monitor Monorman Activ | ity nei 033 Member | 1 uroups (100 |                | si uroupsj |

| Member group to monitor       |                 |
|-------------------------------|-----------------|
| Monitor transactions from     | 3rd Month Prior |
| Flag if member age is below   | or above        |
| * Highlighted name = Employee |                 |

To flag (put an asterisk next to) members in a certain age range:

- 1. Enter the age range in the field *Flag if member age is below/or above*. Since there are certain age ranges more at risk than others, it's recommended to always flag those age ranges in all your member groups that you monitor.
- 2. Use Enter.
- 3. Members in the age range you selected will have an asterisk next to their age.

| Member gr<br>Monitor tra | oup to mor                             | up to monitor 0001 Q INDIVIDUAL<br>sactions from 3rd Month Prior |      |          |     | Monitoring settings are based on a date range of 1 month of activity Include all activity for members with Due Diligence flag Select |                                                          |               |               |            |             |     |
|--------------------------|----------------------------------------|------------------------------------------------------------------|------|----------|-----|----------------------------------------------------------------------------------------------------|----------------------------------------------------------|---------------|---------------|------------|-------------|-----|
| Flag if men              | nber age is<br><mark>ted name =</mark> | Employee                                                         | 7 or | above 70 |     |                                                                                                    | Show most recent notes for these memo type(s) Selected Q |               |               |            |             |     |
| Options                  |                                        | -                                                                |      |          |     |                                                                                                    |                                                          |               |               |            | E           | ^]↓ |
| DD                       | Account                                | Member Name                                                      |      |          | Age | Origin                                                                                                    | # of Trans                                               | Trans Dollars | Avg Trans Amt | Risk Level | Last AT Tkr | Ву  |
| 0                        |                                        |                                                                  |      |          | 94  | ONLINE B                                                                                                    | 6                                                        | 175666        | 29277         | HIGH RISK  | OP 02/14/25 | 'Q  |
| 0                        |                                        |                                                                  |      |          | 87  | * ONLINE B                                                                                                    | 2                                                        | 200000        | 100000        | HIGH RISK  | OP 02/14/25 | 'Q  |
| 0                        |                                        |                                                                  |      |          | 86  | ACH NETW                                                                                                    | 11                                                       | 265659        | 24150         | HIGH RISK  | CP 12/15/20 | -X  |
| 0                        |                                        |                                                                  |      |          | 83  | ACH NETW                                                                                                    | 16                                                       | 70691         | 4418          | HIGH RISK  | OP 02/14/25 | 'Q  |
| 0                        |                                        |                                                                  |      |          | 83  | * ATM/DEBI                                                                                                    | 64                                                       | 2773          | 43            | HIGH RISK  | OP 02/14/25 | 'Q  |
| 0                        |                                        |                                                                  |      |          | 82  | ACCOUNT                                                                                                    | 2                                                        | 354681        | 177340        | HIGH RISK  | OP 02/14/25 | 'Q  |

CU\*TIP: Click the Age column heading to change the sort order so that the flagged members appear at the top of the list.

### Go to Inquiry Screen of a Specific Member on List

This feature, accessible by selecting Inquiry, allows you to look at a member's actual transaction history, view other miscellaneous details about the member, etc. This is a very valuable feature because it allows you to ascertain whether or not the activity you are seeing is actually typical for the member.

#### Monitor Abnormal Activity Across Member Groups (Tool #537 > Member Groups)

| Member group to monitor     |                 |
|-----------------------------|-----------------|
| Monitor transactions from   | 1st Month Prior |
| Flag if member age is below | or above        |
| * Highlighted name = Emp    | oyee            |
| Options                     |                 |
| Inquiry                     | er Name Age     |
| Tracker Review              | 35              |
| Activity Analysis           | 57              |

### **Review Tracker Conversations of a Specific Member on List**

By selecting Tracker Review, you can create or review Tracker conversations for one of the members on your list.

#### Monitor Abnormal Activity Across Member Groups (Tool #537 > Member Groups)

| Member group to monito    | r          | 0001 Q          | INDIVIDUAL |
|---------------------------|------------|-----------------|------------|
| Monitor transactions fror | m          | 1st Month Price | or ~       |
| Flag if member age is be  | low        | or above        | e          |
| * Highlighted name = Er   | nployee    |                 |            |
| Options                   | -          |                 |            |
| Inquiry                   | ember Name |                 | Age        |
| Tracker Review            |            |                 | 35         |
| Activity Analysis         |            |                 | 55         |
| -                         |            |                 | 57         |

# **View Transaction Information for a Specific Member on List**

By selecting Activity Analysis, you can view a summary of the transaction activity for the member you selected broken down by origin. Keep in mind that the transaction activity you will be able to view will be for all transaction types (origins) you had configured when setting up your group.

| <b>Monitor Abnorma</b> | l Activity Across | <b>Member Groups</b> | (Tool #537 > | <b>Member Groups)</b> |
|------------------------|-------------------|----------------------|--------------|-----------------------|
|------------------------|-------------------|----------------------|--------------|-----------------------|

| Member group to moni                              | tor                            | 0001 <b>Q</b>   | INDIVIDUAL |
|---------------------------------------------------|--------------------------------|-----------------|------------|
| Monitor transactions fr                           | om                             | 1st Month Price | or ~       |
| Flag if member age is b<br>* Highlighted name = I | elow<br>E <mark>mployee</mark> | or above        | e          |
| Options                                           | -                              |                 |            |
| Inquiry<br>Tracker Review                         | ember Name                     |                 | Age        |
|                                                   |                                |                 | 35         |

### **View Configuration Settings**

By selecting **View Configuration**, you can view the configuration settings for the member group listed.

Monitor Abnormal Activity Across Member Groups (Tool #537 > Member Groups)

| View Risk Level    |
|--------------------|
| Export             |
| Member Connect     |
| Refresh            |
| Common Bonds       |
| Print Report       |
| View Configuration |
| Data Source        |

#### **Document Your Review**

Once you have completed your review of account activity, it is important to record your conclusions. This will not only serve as evidence of your review but will also create a history of notes for any future reviews.

To access the Trackers:

1. Highlight the account and select Tracker Review from the Abnormal Activity Monitoring dashboard.

| Member group to moni    | itor       | 0001 Q          | INDIVIDU | AL  |   |
|-------------------------|------------|-----------------|----------|-----|---|
| Monitor transactions fr | rom        | 3rd Month Price | or       |     |   |
| Flag if member age is l | below      | 7 or abov       | e 70     |     |   |
| * Highlighted name =    | Employee   |                 |          |     |   |
| Options                 | -          |                 |          |     |   |
| Inquiry                 | ember Name |                 |          | Age |   |
| Tracker Review          | -          |                 |          | 0.4 | * |
| Activity Analysis       |            |                 |          | 94  |   |
|                         |            |                 |          | 87  | * |

2. From the Member Tracker Review screen, select the existing Audit Tracker entry and choose the option to Update.

Member Tracker Review (Tool #537 > Member Groups > Tracker Review)

| CBX Member           | Track | er Review                 |               |                   |                       |              |        |
|----------------------|-------|---------------------------|---------------|-------------------|-----------------------|--------------|--------|
| Consolidate Trackers |       | Member                    |               |                   |                       |              |        |
| Work Followups       |       |                           |               |                   | Member Tracker Review |              |        |
| Tracker Entry        |       | Date M<br>Account Type 00 | MDDYYYY<br>00 | <b></b>           | Time<br>Tracker Type  |              |        |
| Cross Sales Tasks    |       | Reference                 |               |                   |                       |              |        |
|                      |       | Date                      | Time          | Type Reference    | Speaking with         | Tracker Type | Emp ID |
|                      |       | 2/14/2025                 |               |                   |                       |              |        |
|                      |       | 10/15/2024                | 17:14:48      | 000 Contact       |                       | MBV          | B5     |
|                      |       | 5/03/2024                 | 10:58:50      | 000 DECEASED      |                       | BIO          | DG     |
|                      |       | 3/31/2022                 | 10:17:30      | 000 transfer 3-31 |                       | GT           | RA     |
|                      |       | 12/30/2021                | 18:07:37      | 000 SALES TRACKER |                       | SALE         | КЗ     |
|                      |       | 8/01/2020                 | 9:12:21       | 000 Phone Op Call |                       | GT           | PJ     |
|                      |       |                           |               |                   |                       |              |        |

**CU\*TIP:** It is recommended to create a specific Memo Type under the Audit Tracker Type in order to distinguish abnormal activity monitoring trackers from other trackers.